# NOTICE AbrisudConnect® POUR ABRI OU COUVERTURE DE PISCINE

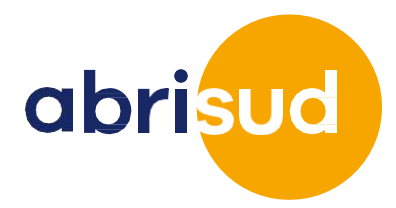

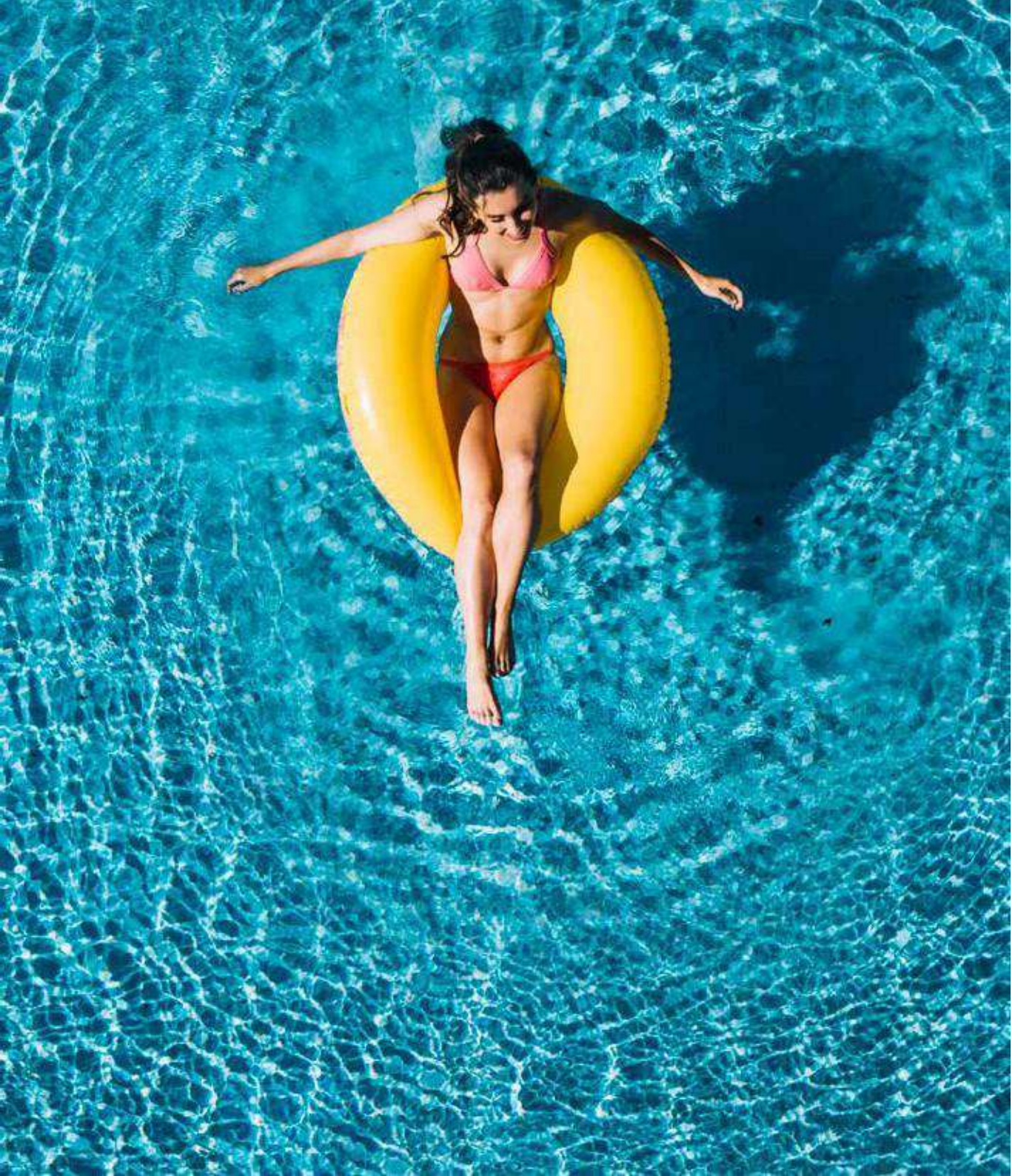

## NOTICE AbrisudConnect®

pour abri ou couverture de piscine

#### Sommaire

| D | 5 | ~ | - |
|---|---|---|---|
| г | а | 2 |   |
|   |   | - |   |

| 1. TÉLÉCHARGEMENT DE L'APPLICATION : AbrisudConnect® | 3  |
|------------------------------------------------------|----|
| 2. INSTALLATION DE L'APPLICATION                     | 5  |
| 3. APPAIRAGE D'UN VOLET DE PISCINE                   | 7  |
| 4. PREMIERS UTILISATION (VOLET DE PISCINE)           | 11 |
| 5. UTILISATION DU MENU (VOLET DE PISCINE)            | 14 |
| 6. APPAIRAGE D'UN ABRI                               | 17 |
| 7. PREMIERE UTILISATION (ABRI)                       | 20 |
| 8. UTILISATION DU MENU (ABRI)                        | 21 |
| 9. BOUTIQUE EN LIGNE                                 | 24 |
|                                                      |    |

## CONSEIL DE SÉCURITÉ :

Après connexion avec votre système motorisé, vous devrez avoir la totale visibilité sur la piscine. Assurez-vous qu'il n'y ait pas d'obstacles, d'animaux, d'enfants ou d'adultes autour ou dans le bassin et derrière votre abri ou couverture. La manœuvre à l'aide d'un smartphone doit se faire à proximité de votre équipement (abri ou couverture). L'utilisation est autorisée dans un rayon de 10m autour du poteau moteur, tout en regardant la piscine. L'utilisateur doit être en mesure d'en arrêter le fonctionnement dans un rayon de 10m, tout en regardant la piscine et le **poteau moteur**.

A lire attentivement et à conserver pour une utilisation ultérieure.

# 1. TÉLÉCHARGEMENT DE L'APPLICATION : AbrisudConnect®

Remarque: lire attentivement la totalité des informations avant de commencer la manipulation.

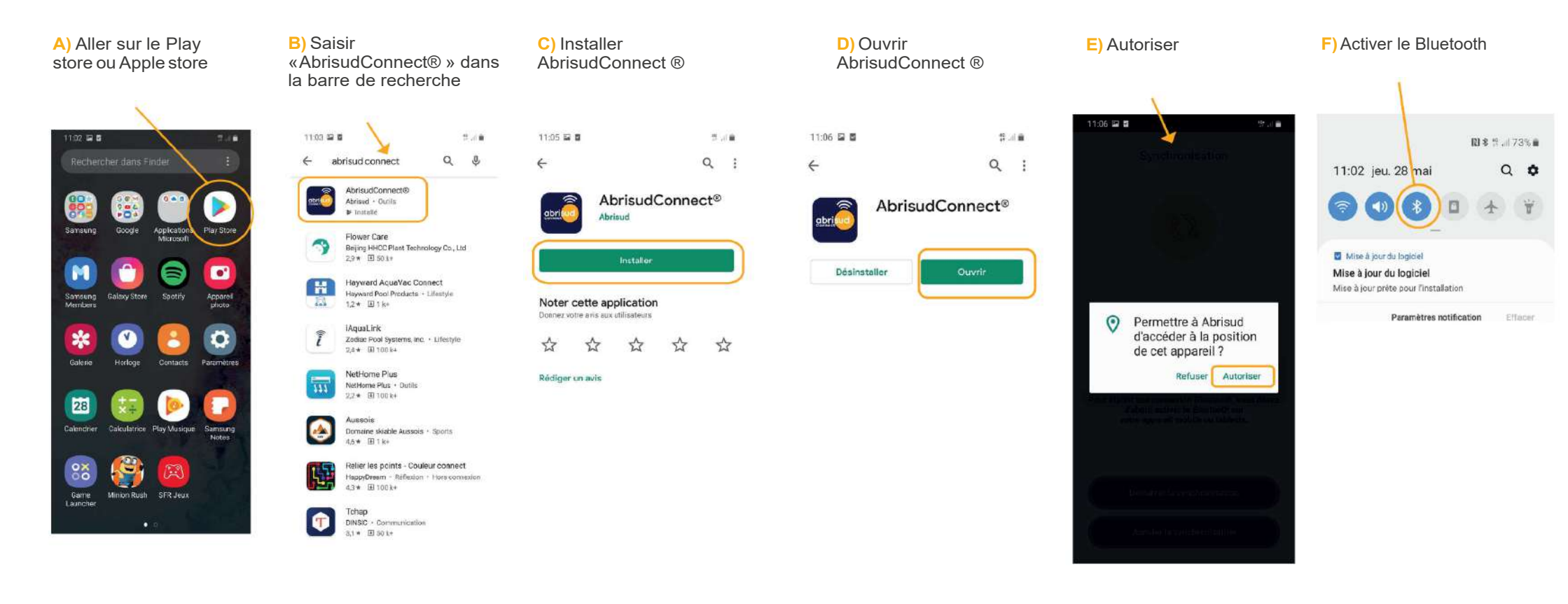

4

# 2. INSTALLATION DE L'APPLICATION

Dans votre application sur votre smartphone

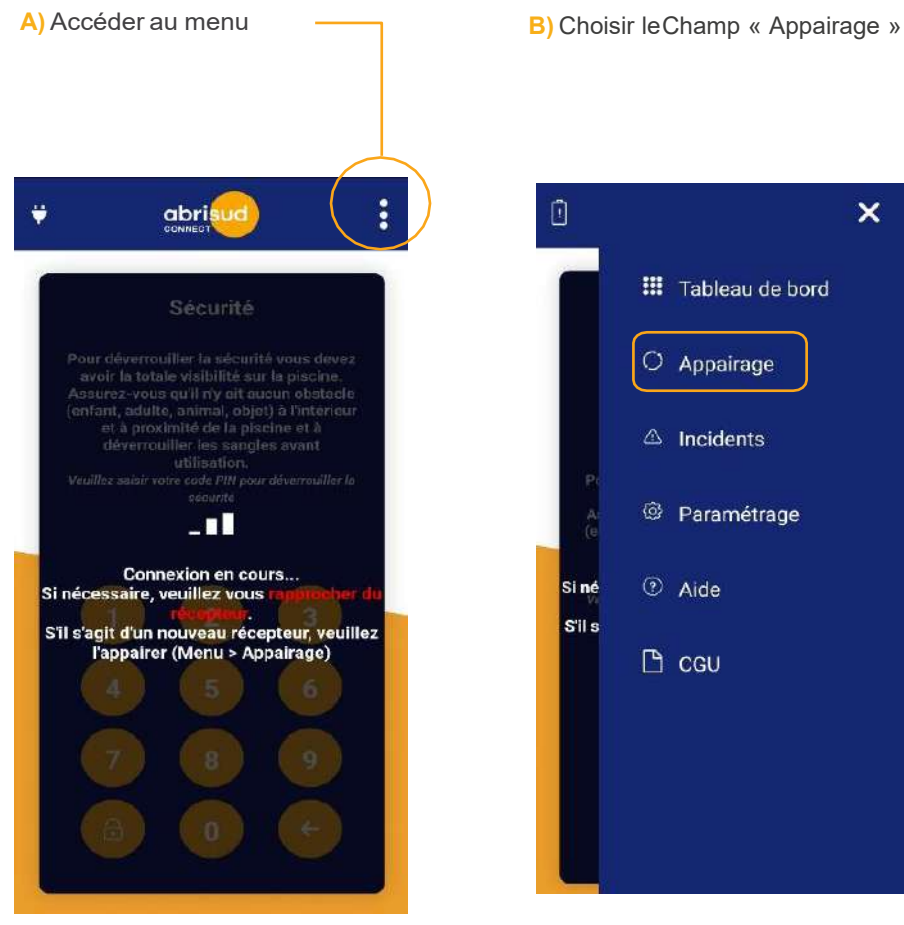

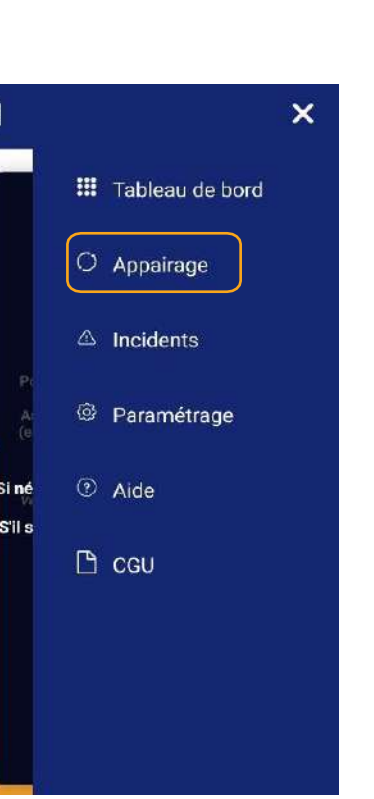

C) Choisir le type de produit en cliquant sur la photo du produit > ABRI OU VOLET

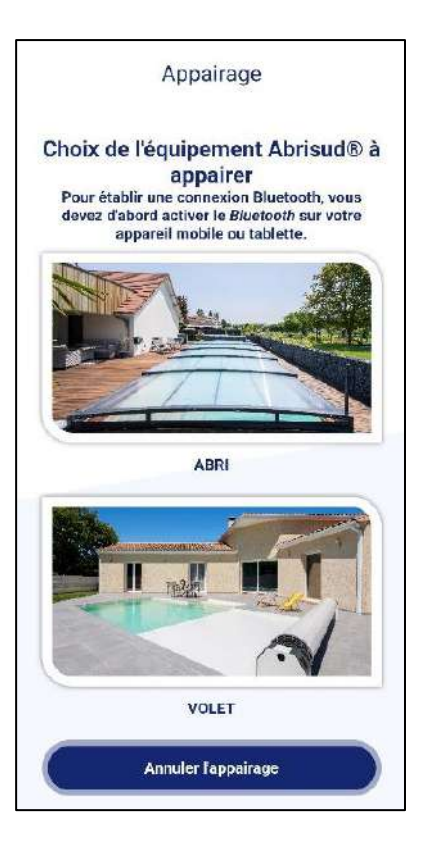

# 3. APPAIRAGE D'UN VOLET DE PISCINE

Dans le cas où vous avez choisi le produit VOLET à l'étape précédente, veuillez suivre les instructions suivantes :

A) Choisir le modèle de volet en cliquant sur l'image. 2 choix possibles :

- Volet sans panneau solaire
- Volet avec panneau solaire

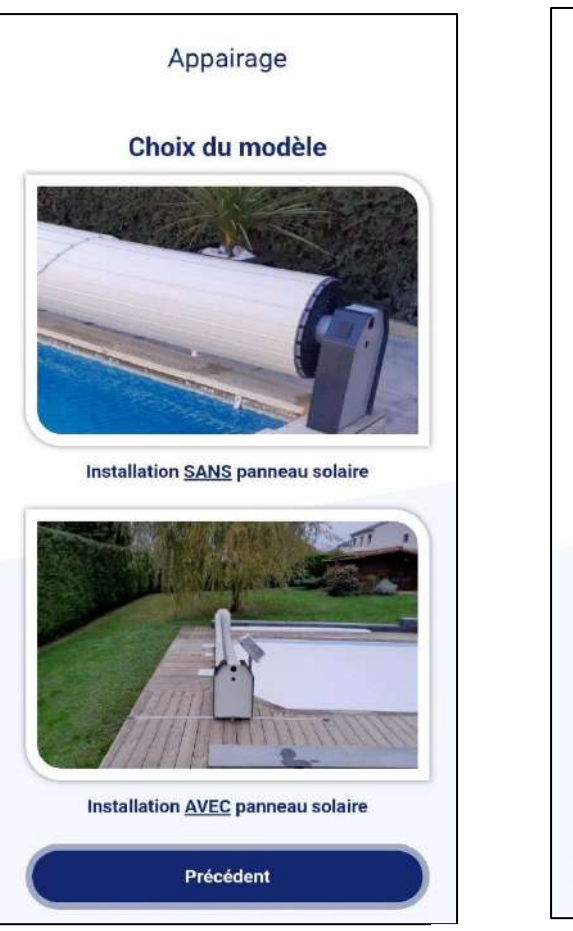

B) Dans le poteau, Appuyer et relâcher le bouton noir du coffret ci-dessous

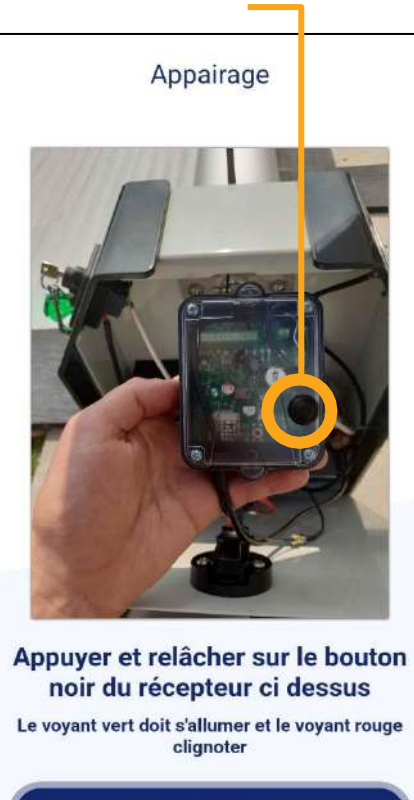

NOTA : Après avoir appuyé sur le bouton noir, vous avez 30 sec pour lancer la synchronisation sur votre smartphone. Appuyer une seconde fois sur le bouton noir, si ce temps est dépassé.

Suivant

Précédent

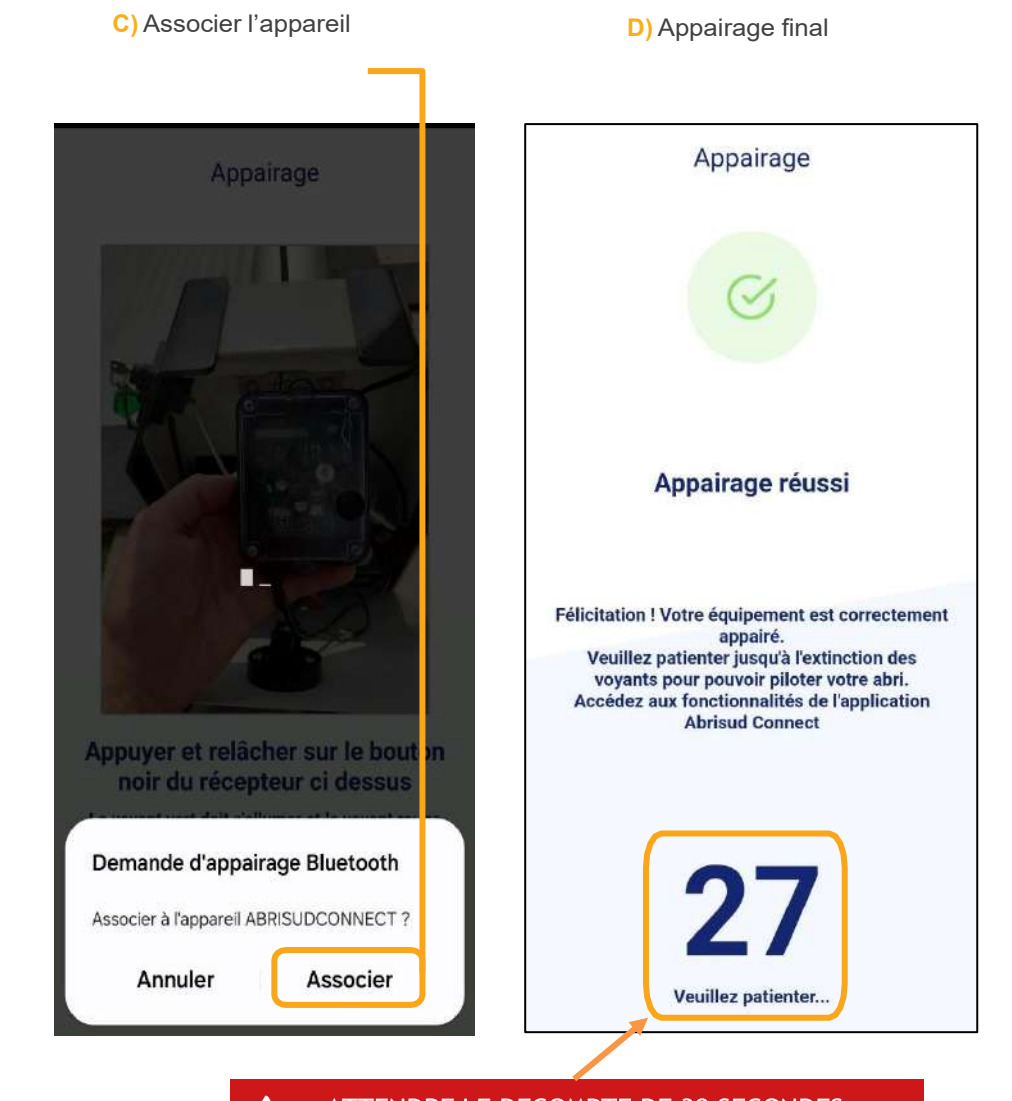

ATTENDRE LE DECOMPTE DE 30 SECONDES AVANT DE PILOTER LA MOTORISATION. E) Si échec de l'appairage, réitérer l'opération en suivant les instructions à l'écran

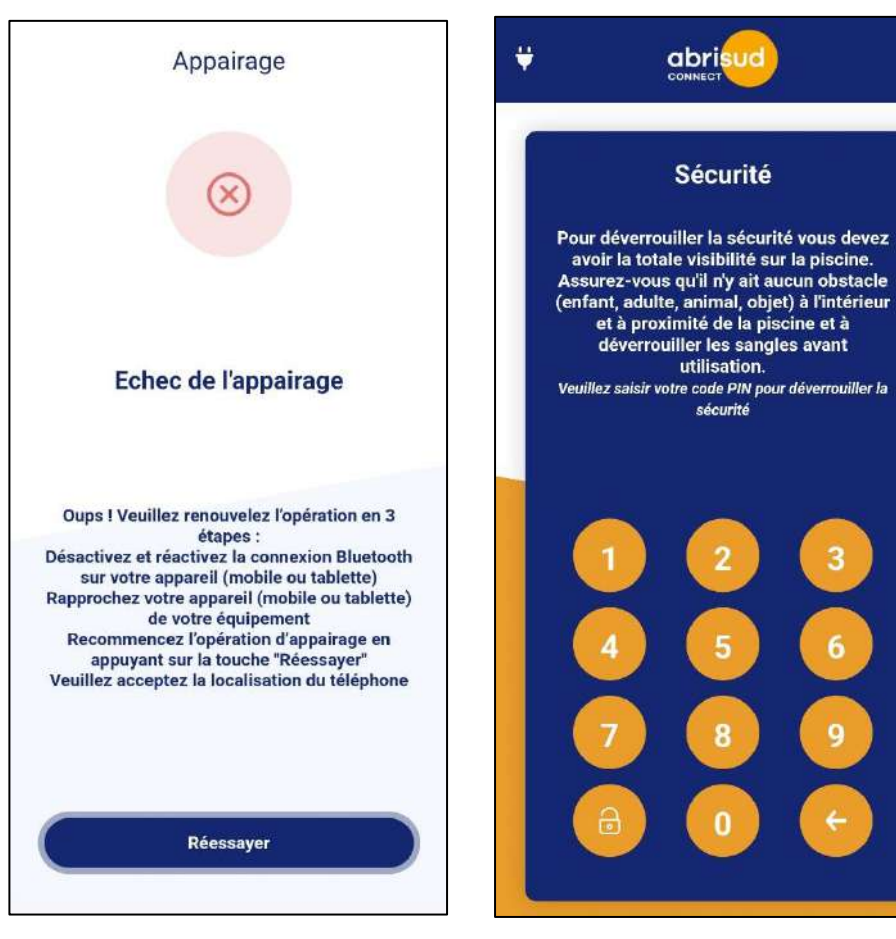

F) Accès à votre motorisation

#### **REMARQUES:**

 Il est possible d'effacer tous les appairages, en maintenant appuyé le bouton noir jusqu'au clignotement des trois leds présentent sur le coffret dans le poteau (environ 5sec).

Vous pourrez refaire l'appairage en suivant la procédure normale.

- Pour une utilisation normale et sécurisée, il est conseillé de limiter l'appairage à deux smartphones de personnes adultes.
- La connexion entre votre smartphone et l'appareil peut prendre quelques secondes.

# G) Vérification de votre configuration

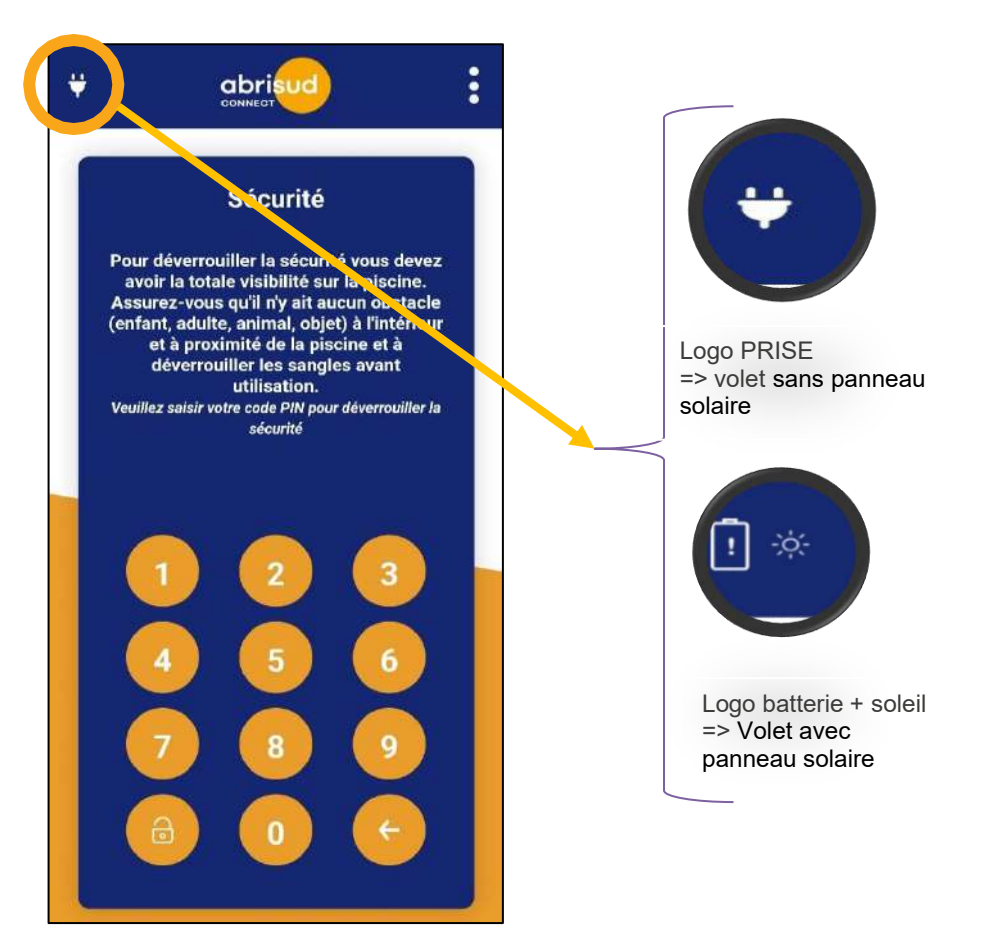

Fonctionnement :

- LOGO PRISE (alimentation filaire) : le pilotage du volet via l'application en BLUETOOTH disponible en permanence
- LOGO batterie + soleil (alimentation solaire) : le pilotage du volet via l'application en BLUETOOTH s'adapte à la tension des batteries afin de les préserver si leur tension est trop basse :
  - Si la tension est inférieure à 24.5V, le coffret se met en veille et se déconnecte de l'application. Le volet fonctionne uniquement avec la clef présente sur le poteau
  - Si la tension est supérieure à 24.5V, pilotage du volet via l'application en BLUETOOTH possible

# 4. PREMIERES UTILISATION (VOLET DE PISCINE)

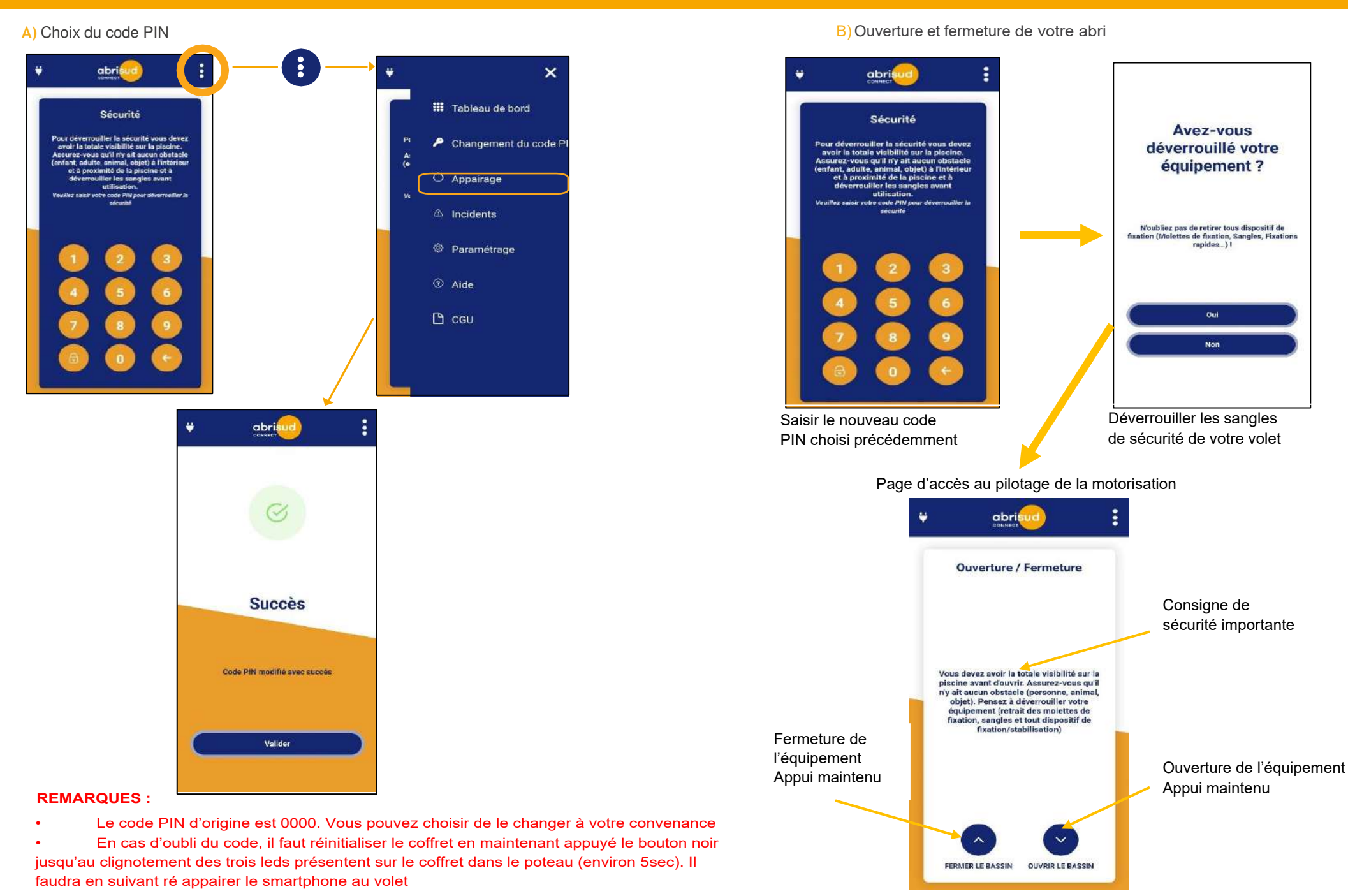

# 5. UTILISATION DU MENU (VOLET DE PISCINE)

#### C) Paramétrage du sens de manipulation

Suite à l'appairage, il peut s'avérer nécessaire d'inverser les commandes OUVERTURE/FERMETURE afin que la manipulation soit en accord avec le sens de déplacement du volet

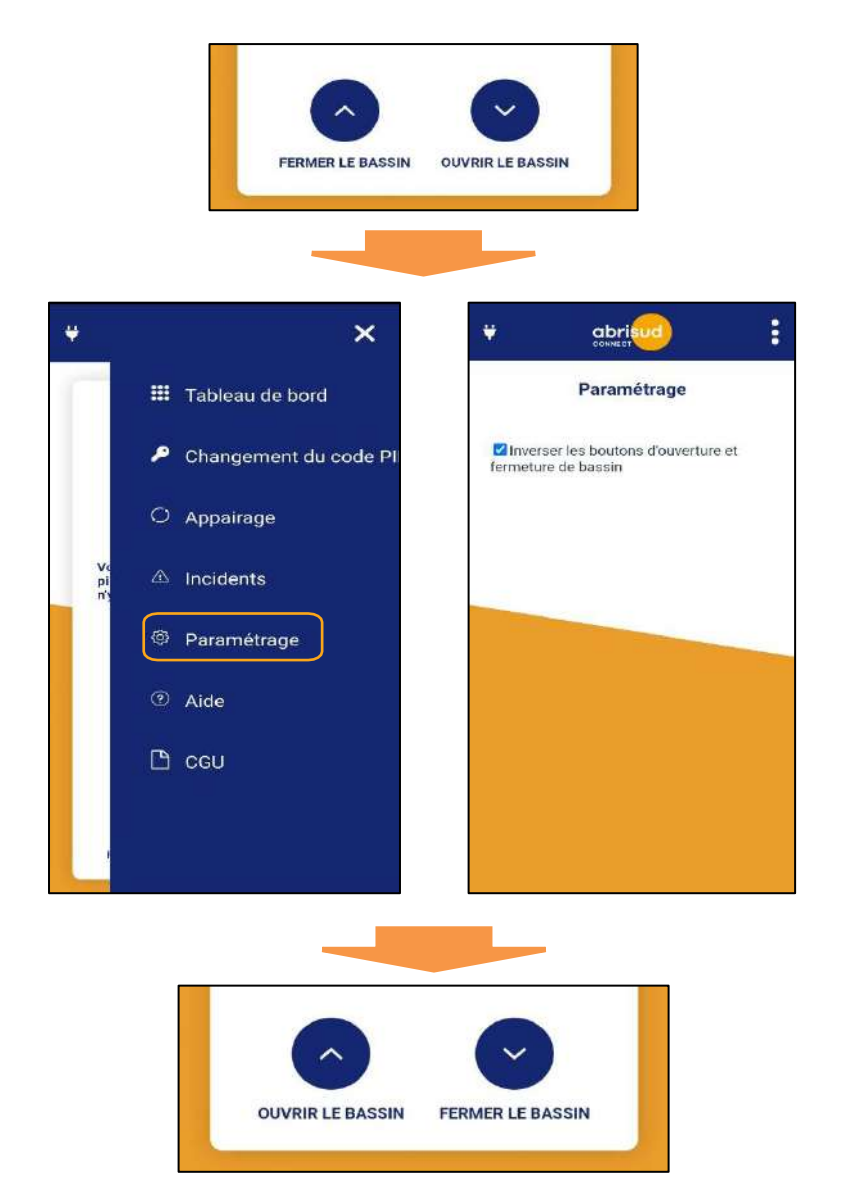

#### A) Menu AIDE

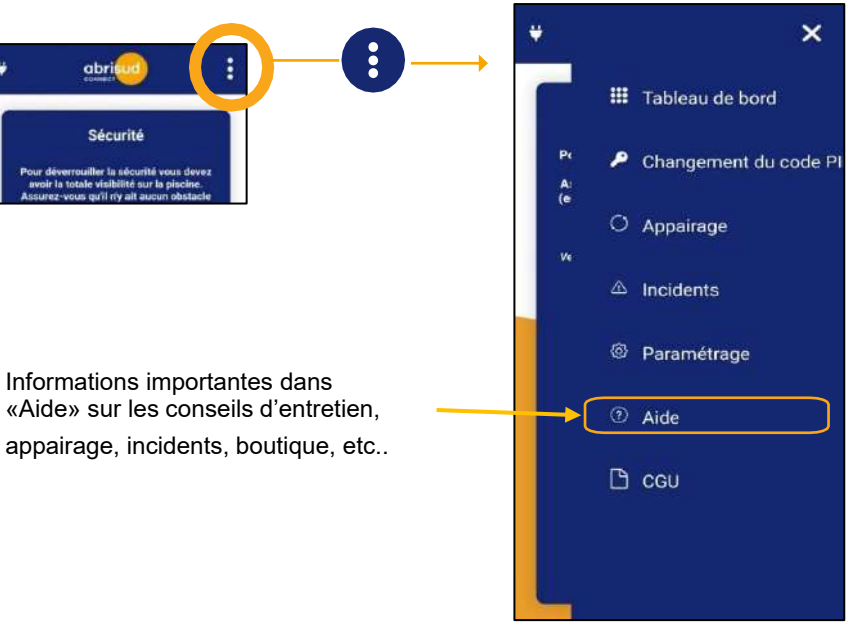

B) LA RECHERCHE D'INCIDENTS Quand ce triangle rouge s'affiche sur votre écran, un défaut est apparu sur le système, aller dans le MENU

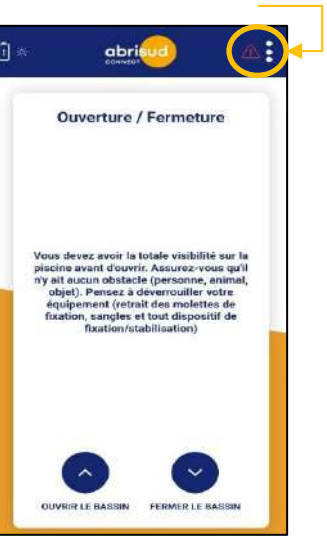

Appuyer sur incidents pour accéder au défaut

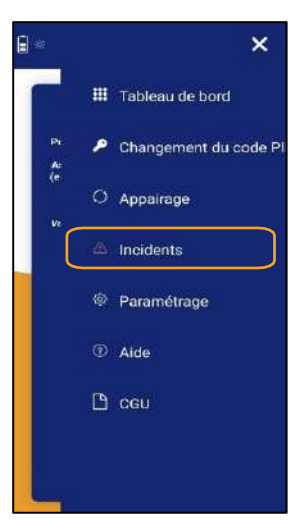

# L'incident apparaît abrisud Incidents Batterie mi-charge Il ne vous reste plus que quelques mouvements, veuillez utiliser la clef

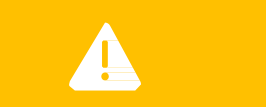

Cet incident apparaît lorsque les batteries ne sont pas suffisamment chargées, notamment les nuits ou durant les périodes de faibles ensoleillement car le panneau solaire n'aura plus de puissance. Ceci ne génère pas de problèmes sur le fonctionnement de la motorisation.

L'alerte disparaitra dès que la charge des batteries sera correcte :

- Ensoleillement suffisant
- Recharge des batteries via le chargeur fourni par ABRISUD lors de la livraison du produit

# 6. APPAIRAGE D'UN ABRI

Dans le cas où vous avez choisi le produit ABRI à l'étape « INSTALLATION DE L'APPLICATION », veuillez suivre les instructions suivantes : AVEC LE RÉCEPTEUR BLUETOOTH SITUÉ AU DESSUS DES BATTERIES :

#### Dans le poteau moteur

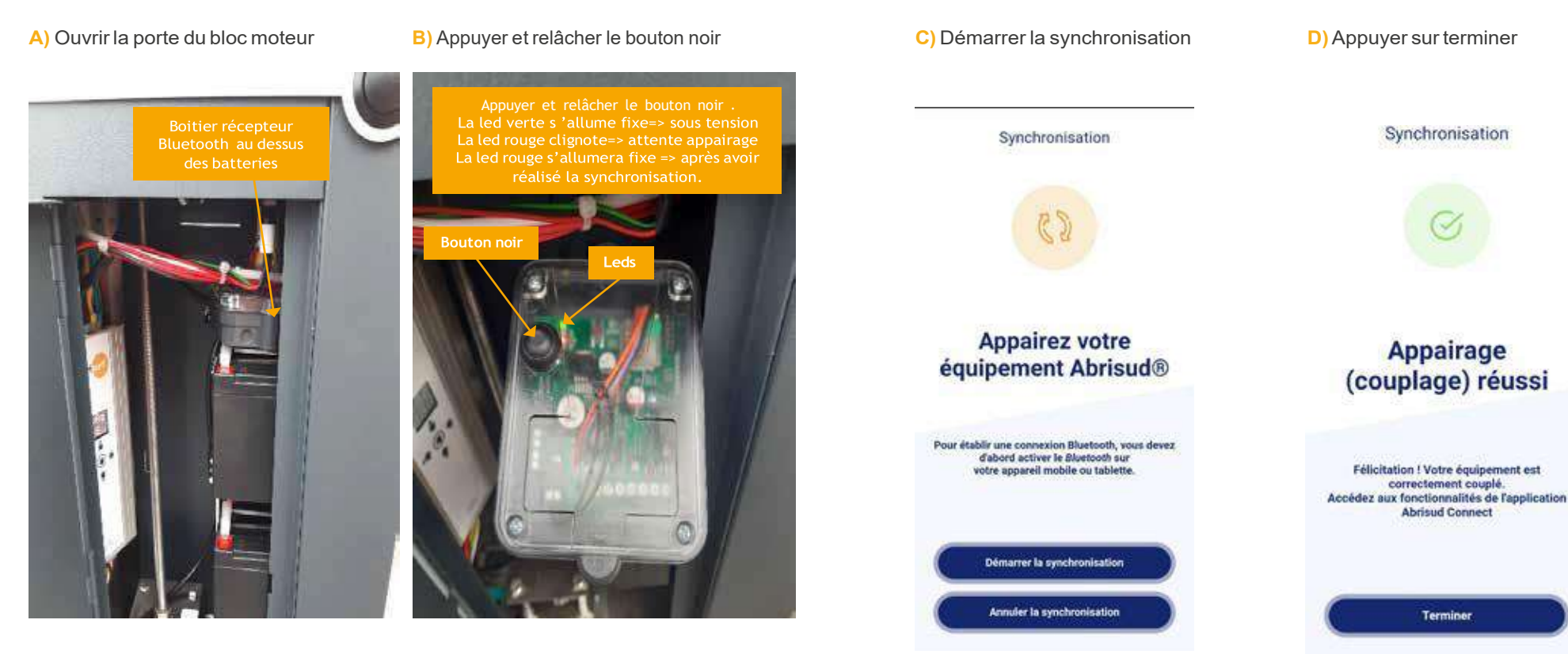

Après avoir appuyé sur le bouton noir, vous avez 30 sec pour lancer la synchronisation sur votre smartphone. Appuyer une seconde fois sur le bouton noir, si ce temps est dépassé.

#### **REMARQUES:**

 Il est possible d'effacer tous les appairages, en maintenant appuyé le bouton noir jusqu'au clignotement des trois leds présentent sur le coffret dans le poteau (environ 5sec).

Vous pourrez refaire l'appairage en suivant la procédure normale.

- Pour une utilisation normale et sécurisée, il est conseillé de limiter l'appairage à deux smartphones de personnes adultes.
- La connexion entre votre smartphone et l'appareil peut prendre quelques secondes.

ATTENDRE QUELQUES SECONDES QUE LES LEDS VERTE ET ROUGE SOIENT ÉTEINTES SUR LE BOITIER RÉCEPTEUR BLUETOOTH AVANT DE PILOTER LA MOTORISATION.

Sur le smartphone

17

# 7. PREMIERES UTILISATION (ABRI)

#### Première page après synchronisation qui s'affiche

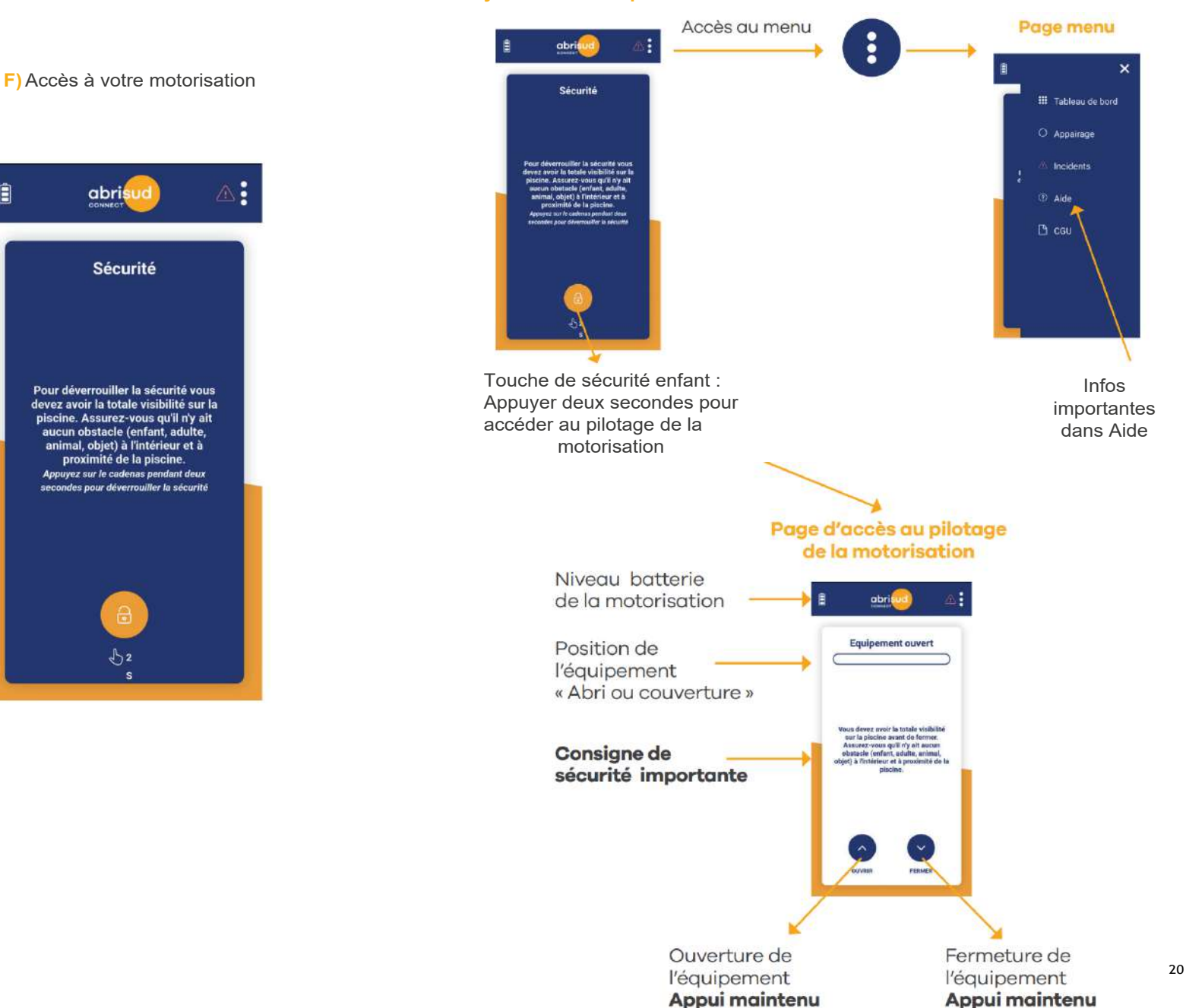

E) Si échec de l'appairage, réitérer l'opération en suivant les instructions à l'écran

Synchronisation

Echec de l'appairage (couplage) Oups ! Veuillez renouveler l'opération en trois étapes : Désactivez et réactivez la connexion Bluetooth sur votre appareil mobile ou tablette Rapprochez votre appareil mobile ou tablette de votre équipement (la portée maximale est de 15 mètres) Recommencez l'opération d'appairage -Recommencer - Démarrer la synchronisation (étape 1)

Réessayer

Pour déverrouiller la sécurité vous devez avoir la totale visibilité sur la piscine. Assurez-vous qu'il n'y ait aucun obstacle (enfant, adulte, animal, objet) à l'intérieur et à proximité de la piscine. Appuyez sur le cadenas pendant deux secondes pour déverrouiller la sécurité

abrisud

Sécurité

Ê

# 8. UTILISATION DU MENU (ABRI)

#### **1 - AIDE**

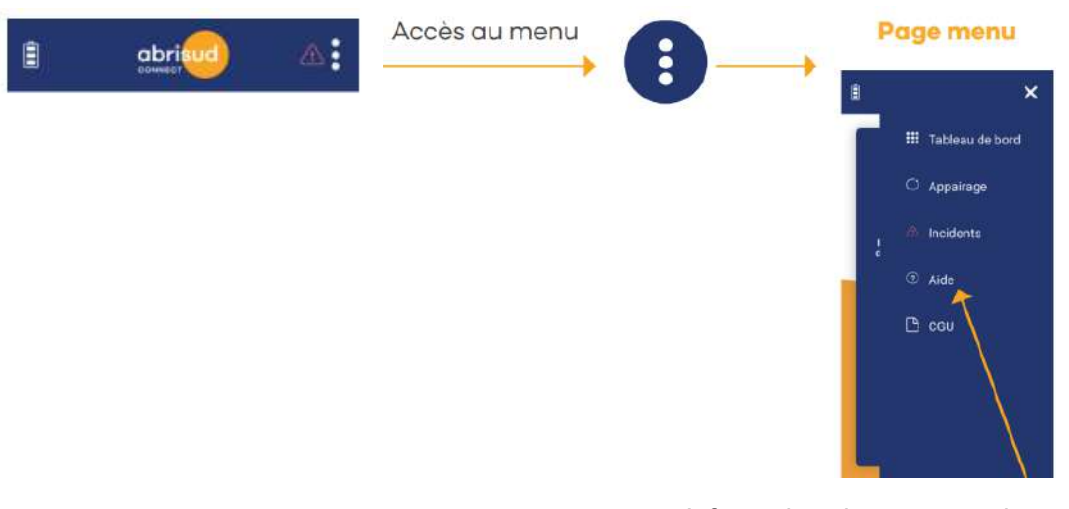

Informations importantes dans «Aide» sur l'embrayage, conseils d'entretien, appairage, incidents etc...

#### 2 - LA RECHERCHE D'INCIDENTS

Quand ce triangle rouge s'affiche sur votre écran, un défaut est apparu sur le système , aller dans le MENU

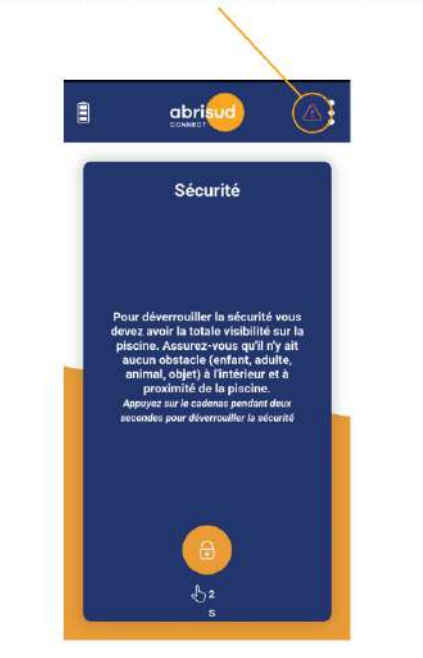

Appuyer sur incidents pour accéder au défaut

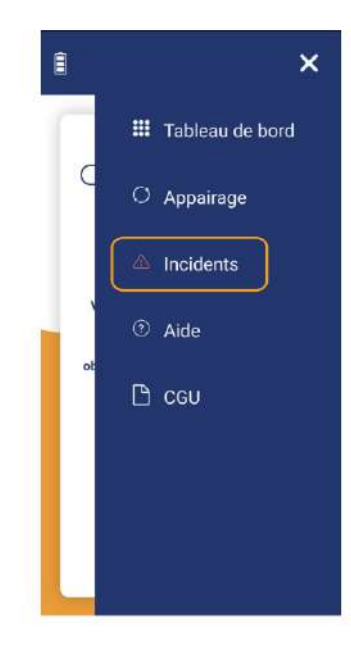

# 9. BOUTIQUE EN LIGNE

#### SIMPLIFIEZ-VOUS L'ABRI AVEC

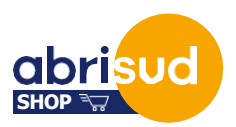

Entretenir ou réparer son abri de piscine c'est facile !

#### Accessoires, pièces de rechange, produits d'entretien... tout ce qu'il vous faut est disponible sur ABRISUDSHOP.COM :

#### • RÉPARER, C'EST FACILE !

Retrouvez l'ensemble des pièces de rechange, origine garantie et compatibles à 100% avec votre abri, volet piscine ou couverture piscine. Joints, poignées, guides, bavettes, courroies, bouchons, ...

#### SIMPLIFIEZ-VOUS L'ABRI !

Tous les accessoires, béquilles, télécommandes, batteries, chargeurs ... pour équiper votre abri et rendre son l'utilisation encore plus facile.

#### • VOTRE ABRI TOUJOURS IMPECCABLE !

Une gamme complète de produits d'entretien pour nettoyer, protéger et rénover votre abri, volet piscine ou couverture piscine et en profiter longtemps.

Et aussi ...

#### • VOTRE ABRI N'AURA PLUS DE SECRETS POUR VOUS !

Des vidéos et des tutos pour vous aider à entretenir pas à pas votre abri, volet et couverture piscine.

Mise en route, entretien, dépannage ... des guides complets pour une utilisation et un entretien facilité.

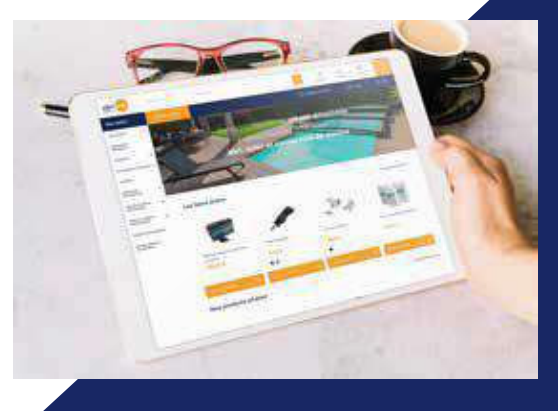

www.abrisudshop.com

# 1

abrisud

Incidents

L'incident apparaît

Ê

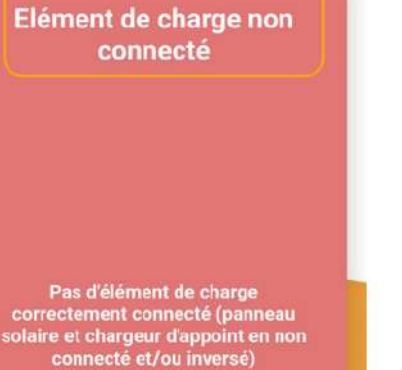

les nuits car le panneau solaire n'aura plus de puissance. Ceci ne génère pas de problèmes sur le fonctionnement de la motorisation. Le défaut disparaitra dès le lever du jour. Photos non contractuelles et tous droits réservés. SAS au capital de 200.000C - R.C.S Auch n° 397 909 938 - SIRET 397 909 938 00086 – APE 2511Z – n° INTRA FR 05 397 909 938 Mandataire non exclusif en opérations de banque et en services de paiement et mandataire d'intermédiaire d'assurance enregistré auprès de l'ORIAS sous le numéro 09 04 73 56

# **UNE QUESTION ?**

ABRISUD 15 rue Louis Aygobère ZI du Pont Peyrin 32600 l'ISLE JOURDAIN

0 cellule.sav@abrisud.fr

🍋 Tél : 05 82 95 03 65

#### SUR NOTRE SITE :

www.abrisud.com rubrique contactez nous

SUR ABRISUDSHOP :

www.abrisudshop.com

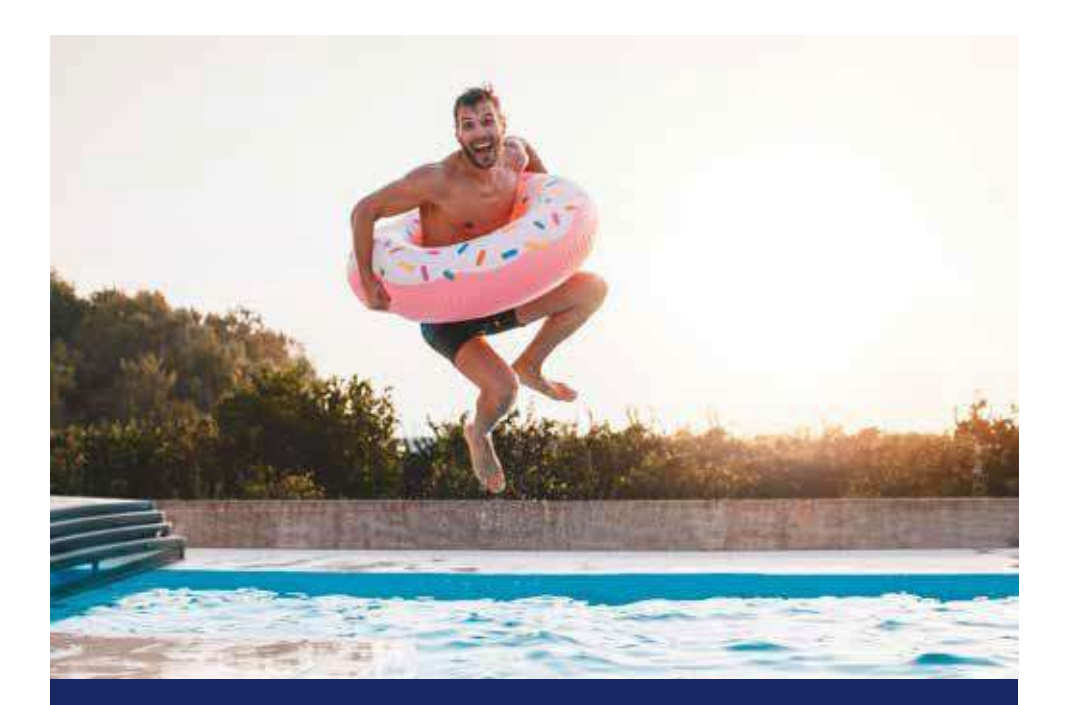

# Numéros des premiers secours :

## Pompiers :

- 112 (portable Europe)
- 18 services locaux France.

**SAMU** : 15 pour la France.

📀 Centre antipoison. (Voir centre régional)

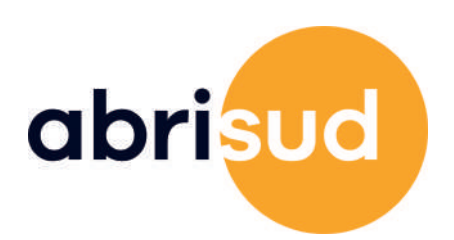